## Installation Bake

 Öffne den Mozilla Firefox und lade die folgenden <a href="https://repo.lackert.eu/gateway/install-bake.sh">https://repo.lackert.eu/gateway/install-bake.sh</a>

 Dateien herunter
 https://repo.lackert.eu/gateway/install.desktop

 Anachlis ford blis bet Drawf den Detsimmen forder
 https://repo.lackert.eu/gateway/install.desktop

Anschließend klickst Du auf den Dateimanager unten links und öffnest den Ordner Downloads.

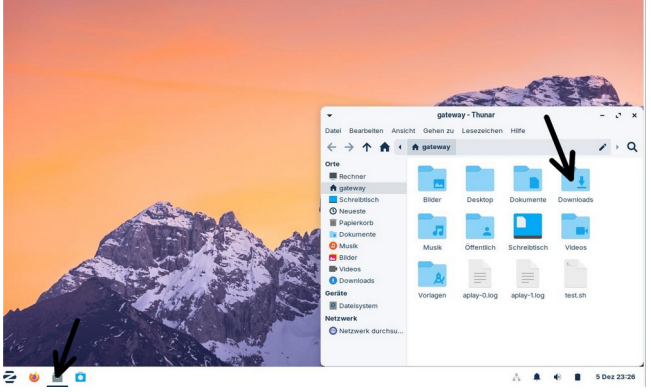

Die Datei "install.desktop.downloads" musst Du umbennen in "install.desktop". Dies machst Du mit einem Rechtsklick auf die Datei. In dem Kontext-Menü, dass sich jetzt öffnet, klickst Du auf den Menüpunkt "Umbenennen". Jetzt kannst Du den Dateinamen ändern und speicherst ab.

Anschliessend startest Du die Datei mit einem Doppel-Klick.

In diesem Fenster klickst Du auf "Ausführbar markieren.

Es erscheint dieses Fenster. Gebe hier dein Passwort ein.

Jetzt wird der Installationsprozess gestartet. Zwischendurch erscheinen einige selbsterklärende Fragen

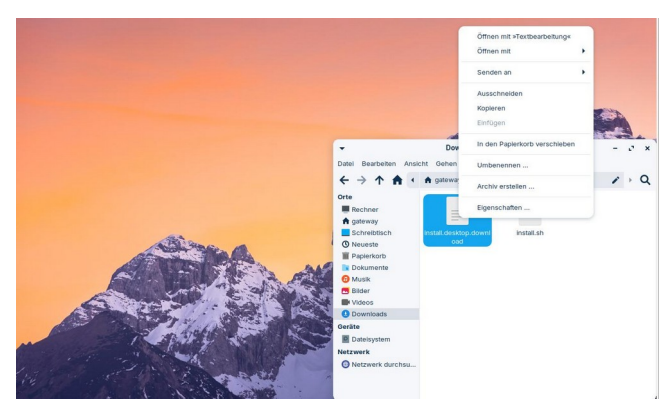

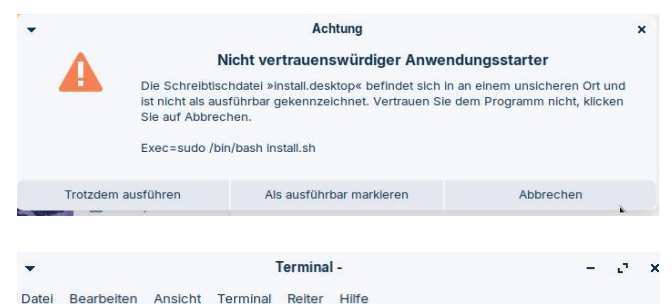

[sudo] Passwort für gateway:

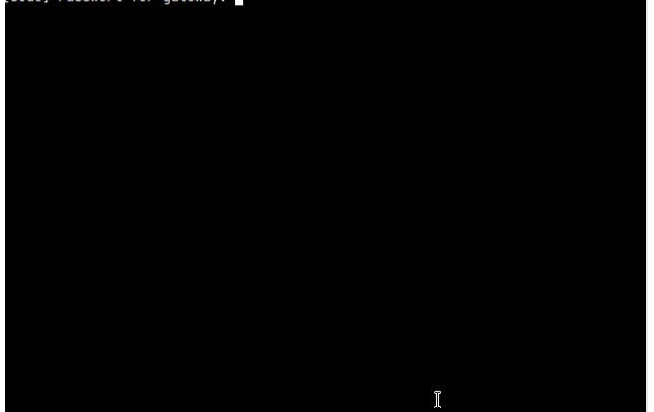

Zwischen durch kommt die Abfrage einen Mailserver einzurichten. Da wir nur eine lokale Zustellung der Emails benötigen, reicht "Local"aus. Die nachfolgende Seite mit der Domain-Eingabe brauchen wir nur zu bestätigen. Herzlichen Glückwunsch, Du hast es geschafft! Die Bake wird nach dem nächsten Start des Rechners automatisch gestartet. Für Support ist außerdem Anydesk vorinstalliert Nach der Installation findest Du auf dem Desktop ein PDF-File "Doku-Bake.pdf" Schau dir das bitte an. In den Im persönlichen Ordner findest Du den Ordner "bake" findest Du die Playlisten und hier sollten auch die Sounddateien zu liegen kommen, damit das Script die auch findet. Um die Sounddateien auf den Rechner zubekommen, empfehle ich filezilla, mit dem Du dich mit dem Gateway-Rechner verbinden kannst.